#### Generating API Keys (WooCommerce)

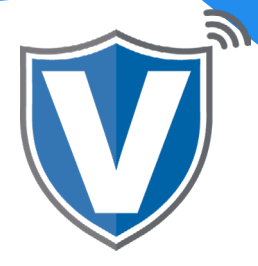

# Step 1

| Login to your account<br>Email                     |
|----------------------------------------------------|
| Password<br>Remember Me Forgot Password<br>SIGN IN |

Go to <u>www.online.valorpaytech.com/signin</u> and enter your login credentials.

#### Step 2

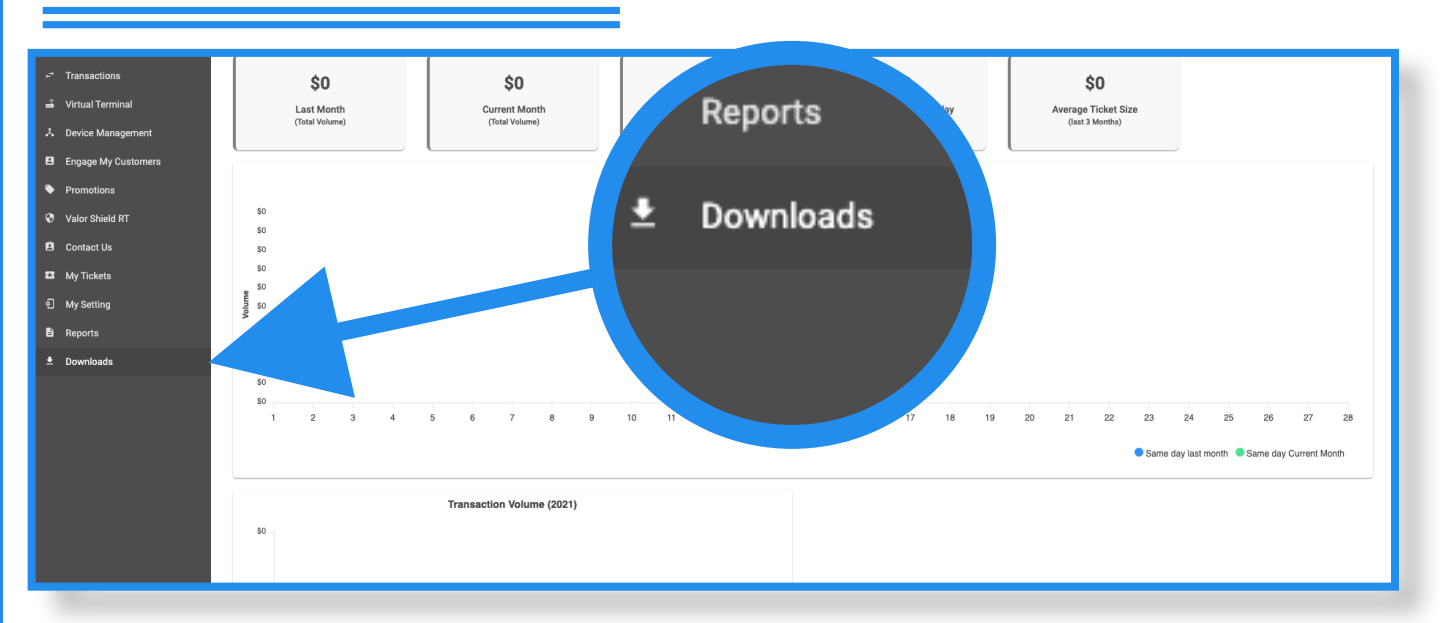

Once logged in, click on Downloads on the sidebar.

# Step 3

| → Transactions      |                                 |                                 |                                      |                        |
|---------------------|---------------------------------|---------------------------------|--------------------------------------|------------------------|
| 🛋 Virtual Terminal  |                                 |                                 | ZIP                                  |                        |
| A Device Management |                                 |                                 |                                      |                        |
| Engage My Customers | VL100 Quick Reference Guide.pdf | VL110 Quick Reference Guide.pdf | Opencart plugin.zip                  | Woocommerce Plugin.zip |
| Promotions          |                                 |                                 |                                      |                        |
| Valor Shield RT     |                                 |                                 |                                      |                        |
| 😫 Contact Us        | 219                             | ZIP                             | ZIP                                  |                        |
| My Tickets          |                                 | -                               | -                                    |                        |
| 인 My Setting        | Valor SDK.zip                   | POS Retail Integration TCP.zip  | POS Retail Integration Websocket.zip |                        |
| Reports             |                                 |                                 |                                      |                        |
| 🛓 Downloads         |                                 |                                 |                                      |                        |
|                     |                                 |                                 |                                      |                        |
|                     |                                 |                                 |                                      |                        |
|                     |                                 |                                 |                                      |                        |
|                     |                                 |                                 |                                      |                        |
|                     |                                 |                                 |                                      |                        |
|                     |                                 |                                 |                                      |                        |
|                     |                                 |                                 |                                      |                        |
|                     | -                               |                                 |                                      |                        |

On this screen, you will find the Woocommerce Plugin. Download the plugin.

# Step 4

| Ŵ                                                                     |
|-----------------------------------------------------------------------|
| Veenane or final Address Patriord Patriord Persond Remember Me tog th |
| <br>Lost your password?                                               |

Log into WordPress as an Administrator.

# Step 5

| Jetpack        | WordPress 5.6.1 is available! Please update now-                                                                                                    |
|----------------|----------------------------------------------------------------------------------------------------|
| Posts          | Add Plugins Upload Plugin                                                                                                    |
| Media          | Featured Booular Recommended Eavorites                                                                                                    |
| Pages          |                                                                                                    |
| Comments       | Plugins extend and expand the functionality of WordPress. You may automatically install plugins from the WordPress Plugin Directory or upload a plugin in .zip format by clicking the button at the |
| WooCommerce    | Classic Editor Install Now Akismet Spam Protection 🔶 Update Now                                                                                                    |
| Products       | Enables the previous "classic" editor and More Details A The best anti-spam protection to block More Details                                                                                        |
| Analytics      | the old-style Edit Post screen with spam comments and spam in a contact<br>Tim/MCE. Meta Boxes, etc. Supports all                                                                                   |
| Marketing      | plugins that extend thi for WordPress and WooCommerce.                                                                                                    |
| Appearance     | By WordPress Contributors By Automattic                                                                                                    |
| Plugins 🔕 🔹 🤇  | ★★★★★ (924) Last Updated: 2 months ago ★★★★★ 1 (899) Last Updated: 1 month ago                                                                                                    |
| talled Plugins | 5+ Million Active Installations 🗸 Compatible with your version of WordPress 5+ Million Active Installations 🗸 Compatible with your version of WordPress                                             |
| d New          |                                                                                                    |

Navigate to Plugins in the side menu, then click on Add New. Once the page loads, click on Upload Plugin on the top of the page. You will be asked to browse for the zip file downloaded from the Valor portal. Navigate to your downloads folder and select the zip file.

### Step 6

| Plugins 6 Installed Plugins | C | ) ValorPos<br>Settings   Deactivate | Adds the ValorPos Payment Gateway to WooCommerce.<br>Version 3.0.0   By Valorpaytech LLC   Visit plugin site |
|-----------------------------|---|-------------------------------------|----------------------------------------------------------------------------------------------------|
| Add New                     | C | WooCommerce                         | An eCommerce toolkit that helps you sell anything. Beautifully.                                              |
| Plugin Editor               |   | Settings   Deactivate               | Version 4.3.1   By Automattic   View details   Docs   API docs   Premium support                             |

Click on ValorPOS and then click on Activate. Do the same for WooCommerce.

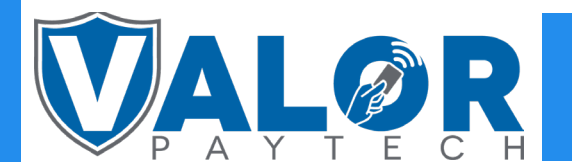

**MERCHANT | PORTAL** 

# Step 7

| Genera                  | Pro                | ducts Tax                | Shipping        | Payments                | Accounts & Privacy                                | Emails                | Integration                | Advanced                        | Subscriptions                         |                             |                              |        |
|-------------------------|--------------------|--------------------------|-----------------|-------------------------|---------------------------------------------------|-----------------------|----------------------------|---------------------------------|---------------------------------------|-----------------------------|------------------------------|--------|
| ents<br>ammerce <       | 0                  | ]etpack                  |                 | Connect<br>WooComm      | Jetpack to activate<br>roe Services is almost res | WooCon<br>dy to gol O | merce Servic               | es<br>stpack you'll hav         | access to automated tax calculation a | nd shipping label printing. |                              |        |
| -                       |                    | 5                        | A               | By choose "Co<br>Connec | meet", you agree to the <u>Terres</u>             | al Jacoba and         | 9 share, certain, data, ar | al and the second second second | Press.com and/or third parties.       |                             |                              |        |
| Payment<br>Installed pa | t metho<br>yment m | ods<br>ethods are lister | i below and can | be sorted to co         | ntrol their display order o                       | n the fronte          | nd.                        |                                 |                                       |                             |                              |        |
|                         |                    | Method                   |                 |                         |                                                   | Enabled               | Description                |                                 |                                       |                             | Automatic Recurring Payments |        |
| ts = ^                  | ×                  | Direct bank tr           | anafer          |                         |                                                   |                       | Take payments              | in person via B                 | ACS. More commonly known as dire      | ct bank/wire transfer       |                              | Set up |
| ia = ^                  | ×                  | Check paymer             | vts             |                         |                                                   |                       | Take payments              | in person via d                 | ecks. This offline gateway can also b | e useful to test purchases. |                              | Set up |
| ance = ^                | ~                  | Cash on delive           | iry             |                         |                                                   |                       | Have your cust             | omers pay with                  | cash (or by other means) upon deliv   | ery.                        |                              | Set up |
| • • ^                   | ~                  | PayPal                   |                 |                         |                                                   |                       | PayPal Standar             | d redirects cust                | mers to PayPal to enter their payme   | nt information.             | 0                            | Set up |
| = ^                     |                    | ValorPos - we            | have got u cor  | er – ValorPos           |                                                   |                       |                            |                                 |                                       |                             | 0                            | Manage |

Once activated, click in WooCommerce on the side menu, then Settings, then go to the Payments Tab. Once the Payment tab is loaded, look for '*ValorPOS - we have got u cover*', then click on **Manage.** 

# Step 8

| 🚍 WooCommerce 🔸     | Enable/Disable |                                                                                                    |
|---------------------|----------------|----------------------------------------------------------------------------------------------------|
| Dashboard           |                |                                                                                                    |
| Orders 🔢            | Title 6        | ValorPos                                                                                                    |
| Coupons             |                |                                                                                                    |
| Subscriptions       | Use Sandbox    | ✓ Enable sandbox mode - live payments will not be taken if enabled.                                                                                                    |
| Customers           |                |                                                                                                    |
| Reports             | APP ID         | A CONTRACTOR OF A CONTRACTOR OF A CONTRACTOR OF A CONTRACTOR OF A CONTRACTOR OF A CONTRACTOR OF A CONTRACTOR OF                                                                                                    |
| Settings            |                | Not see that the set of the set of the set of the set of the set of the set of the                                                                                                    |
| Status              |                |                                                                                                    |
| Extensions          | APP KEY        | and the second second se                                                                                                    |
| Products            |                | A 1 YO DESCRIPTION OF A DESCRIPTION OF A |
| II Analytics        |                |                                                                                                    |
| Marketing           | EPI            |                                                                                                    |
|                     |                | 2 second second standard and the second data in the Physics of the second second se    |
| <i>P</i> Appearance |                |                                                                                                    |
| gir Plugins 🔕       | Payment Method | sale V                                                                                                    |
| 👗 Users             |                |                                                                                                    |
| ∲ Tooks             | Surcharge Mode | ✓ Enable Surcharge Mode                                                                                                    |
| EI Settings         |                | Enable only if you want all transactions to be fall on surcharge mode, Merchant must have got an Surcharge MID inorder to work                                                                                                    |
| -                   |                |                                                                                                    |

Here, you can eneter the APP ID, APP Key and EPI (all can be copied from the Valor Virtual Terminals' API Key tab. Once all information is accurately and correctly entered, click on **Save Changes.** 

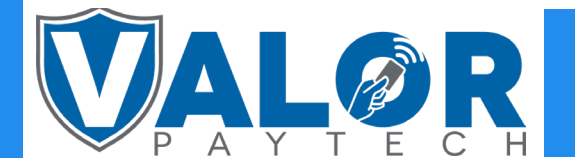

### **MERCHANT | PORTAL**